■ads.txtの対処法

アドセンスの画面でこのようなエラー警告が出るケースがあります。

| ≡ <i>∤</i> Goo | ogle AdSense                        | ホーム               |                   | 0        | <b>.</b>     |  |
|----------------|-------------------------------------|-------------------|-------------------|----------|--------------|--|
| < 1/2 >        | 要注意 - ads.txt ファイルが含ま<br>さい。<br>ヘルプ | モれていないサイトがあります。収益 | に重大な影響が出ないよう、この問題 | を今すぐ修正して | < <i>t</i> č |  |

その場合の対処法について、このレポートではまとめていきます。

結論から言うと、そこまで難しくないので安心してくださいね^^ ただ、あなたが使っているパソコンのOSやサーバー会社によって勝手が変わってきます。

単純にやることをわかりやすくまとめるとこんな感じ。

- 1) ads.txtのファイルと作成
- 2) ads.txtのファイルを自分のサーバーにアップ

この2ステップです!

## <u>1) ads.txtのファイルと作成</u>

まずは、お使いのパソコンでテキストエディタを開きましょう。

Windowsの方におすすめなのは<u>TeraPad</u>。 Macの方におすすめなのは<u>mi</u>。

ファイルの中に記載するのは 「google.com, pub-〇〇〇〇〇, DIRECT, f08c47fec0942fa0」です。

|             |                  |          | ads.txt ~       |  |
|-------------|------------------|----------|-----------------|--|
| google.com, | pub-and the pub- | IRECT, f | 08c47fec0942fa0 |  |
|             |                  |          |                 |  |
|             |                  |          |                 |  |
|             |                  |          |                 |  |
|             |                  |          |                 |  |
|             |                  |          |                 |  |
|             |                  |          |                 |  |
|             |                  |          |                 |  |
|             |                  |          |                 |  |
|             |                  |          |                 |  |
|             |                  |          |                 |  |
|             |                  |          |                 |  |
|             |                  |          |                 |  |
|             |                  |          |                 |  |
|             |                  |          |                 |  |
|             |                  |          |                 |  |
|             |                  |          |                 |  |
|             |                  |          |                 |  |
|             |                  |          |                 |  |
|             |                  |          |                 |  |

作成したファイルを、「ads.txt」と言う名前で保存します。 デスクトップに保存しておくと、便利です^^

## <u>2) ads.txtのファイルを自分のサーバーにアップ</u>

自分のサーバーにアップするのが今回の目的なので、 WP上のファイルにアップするのではありません。

サーバーに直々に「ads/txt」のファイルをアップするのです。 具体的には、FTPサーバを活用して行きます。

誤解しやすい部分なのでお気をつけください><

あなたが使っているサーバーによって、操作方法は変わってきます。

今回は、大多数の方が利用しているであろう、 エックスサーバーとそれ以外(代表格としてwpxクラウド)という形で解説しますね。

## ●エックスサーバー

→サーバーの管理画面からFTPサーバーにアクセスができます。

1) ログイン後、該当するサーバーIDの「ファイル管理」をクリック

| サービス             | サーバーID | 契約 | プラン | サーバー番号 | 利用期限        | 操作メニュー       |
|------------------|--------|----|-----|--------|-------------|--------------|
| XSERVER          |        | 通常 | X10 | sv584  | 2019年06月30日 | サーバー管理 ファイル管 |
| <b>*</b> XSERVER |        | 通常 | X10 | sv3151 | 2019年06月30日 | サーバー管理 ファイル管 |

2)該当するドメインのフォルダをクリック

| *)  | <b>XSERVER</b> WebFTP |              |          |     |             |  |  |
|-----|-----------------------|--------------|----------|-----|-------------|--|--|
| ファー | ファイル一覧を取得しました。        |              |          |     |             |  |  |
|     |                       | <u>ファイル名</u> | <u> </u> | 権限  | 更新日時        |  |  |
|     | <b>5</b>              | <u></u>      |          |     |             |  |  |
|     | -                     | akaı ı.com   |          | 711 | 2月2日 2017   |  |  |
|     | -                     |              |          | 711 | 4月27日 2018  |  |  |
|     | -                     |              |          | 711 | 2月2日 2017   |  |  |
|     | -                     |              |          | 711 | 12月9日 2016  |  |  |
|     | -                     |              |          | 755 | 10月1日 2013  |  |  |
|     | -                     |              |          | 711 | 4月8日 2018   |  |  |
|     | -                     |              |          | 711 | 10月19日 2014 |  |  |
|     | -                     |              |          | 755 | 5月17日 2018  |  |  |
|     | -                     |              |          | 711 | 5月17日 2018  |  |  |
|     | -                     |              |          | 755 | 10月18日 2012 |  |  |
|     | -                     |              |          | 711 | 3月1日 2016   |  |  |
|     | -                     |              |          | 711 | 11月20日 2012 |  |  |

3) public\_html をクリック

| XSE      | RVER Web      | ホーム > ヘルプ > |     |            |                    |
|----------|---------------|-------------|-----|------------|--------------------|
| ァイル一覧    | を取得しました。      |             |     |            | パス /akara-n-p.com/ |
|          | <u>ファイル名</u>  | <u> サイズ</u> | 権限  | 更新日時       | ファイルの操作            |
| <b>5</b> |               |             |     |            | 編集 ファイル            |
|          | .spamassassin |             | 755 | 2月2日 2017  | ファイル名の変更パーミッシ      |
|          | autoreply     |             | 700 | 2月2日 2017  |                    |
|          | htpasswd      |             | 711 | 2月2日 2017  | ファイルのアップロード        |
|          | log           |             | 711 | 5月16日 2018 | ファイルを選択 選択されていません  |
|          | mail          |             | 700 | 5月7日 16:20 | ファイルを選択 選択されていません  |
|          | public_html   | 1           | 711 | 6月5日 09:28 | ファイルを選択 選択されていません  |
|          | <u>script</u> |             | 711 | 2月2日 2017  | 目動◆アッ              |
|          | xserver_php   |             | 711 | 2月2日 2017  | 作成                 |
|          |               |             |     |            | 7*/                |

4) ファイルのアップロードから、先ほど作成した「ads.txt」をアップロード。

| XSERVER WebFTP                            |            |         |                 | <u>ホーム</u> > <u>ヘルプ</u> >              |
|-------------------------------------------|------------|---------|-----------------|----------------------------------------|
| ファイル一覧を取得しました。                            |            |         |                 | パス /akara-n-p.com/public_html/         |
| <u>ファイル名</u>                              | <u> </u>   | 権限      | 更新日時            | ファイルの操作                                |
| <b>i</b>                                  |            |         |                 |                                        |
| wp-admin                                  |            | 75<br>5 | 2月3日 2017       | ファイル名の変更                               |
| wp-content                                |            | 75<br>5 | 3月13日 13:<br>40 | ファイルのアップロード<br>ファイルを選択 選択されていません       |
| wp-includes                               |            | 75<br>5 | 2月3日 2017       | ファイルを選択 選択されていません<br>ファイルを選択 選択されていません |
| .htaccess                                 | 0.56K<br>B | 64<br>4 | 1月8日 09:3<br>8  | ファイルを選択 選択されていません                      |
| Ataccess.xreplace_201805170417     40.bak | 0.5KB      | 64<br>4 | 5月17日 201<br>8  | 自動 \$ 7                                |

ファイル名の中に「ads.txt」が追加できたら完了です☆

## ●それ以外(今回はwpxクラウド)

→サーバーの管理画面からFTPサーバーにアクセスができないので

Windowsの方におすすめなのは<u>FFFTP</u>(OSのbitに応じてダウンロードしてください) Macの方におすすめなのは<u>Cyberduck</u>

のソフトを使ってFTPサーバーへアクセスしていきます。

各サーバー会社ごとに、FTPのログイン情報が公開されているので 自分のアカウントにログインをして、FTPのログイン情報をメモしておきましょう。

wpxクラウドの場合は「FTPアカウント設定」よりゲットできます^^

| wpX 🗊       | 理パネル | ↑ ホーム 会員に              | ):v (ログアウト) サーバーID: (     | <ul> <li>変更</li> <li>利用サービス: クラウド</li> </ul> |
|-------------|------|------------------------|---------------------------|----------------------------------------------|
| サーバー管理 契    | 約管理  | WordPress管理            |                           |                                              |
| WordPress管理 | •    | WordPress設定            |                           |                                              |
| WordPress設定 | >    | ○ ホーム > サーバー管理 > WordP | ress管理 > WordPress設定      |                                              |
| ドメイン管理      | 3    | WordPressの各種設定が行えま     | इ.                        |                                              |
| ドメイン追加設定    | >    |                        |                           |                                              |
| サーバー設定      | -    | く 設定メニュートップ            |                           |                                              |
| サーバー情報      | >    | yurizoe                |                           |                                              |
| 自動バックアップ状況  | >    | FTD設定                  |                           |                                              |
| PHP関数 制限設定  | >    | TT BULL                |                           |                                              |
| PHPバージョン切替  | >    | FTPアカウント設定             | WordPressサーバーにアクセスするFTPアカ | ウントの設定が行えます。 ON 設定                           |
| マニュアル 🗇     |      |                        |                           |                                              |
| よくある質問 🗆    | Q    | 高速化設定                  |                           |                                              |
| お問い合わせ      | ?    | キャッシュ設定                | WordPressのキャッシュ設定を行います。   | ON 設定                                        |
|             |      |                        |                           |                                              |

1) FTPサーバーヘログイン

<FFFTPの使い方> →<u>参考</u><br/><Cyberduckの使い方> →<u>参考</u>

エックスサーバーの時と考え方は同じで、
 該当ドメイン > public\_html の手順で進んでいきましょう。
 ※アップロードするのが「public\_html」のフォルダの中って意味です

wpxクラウドの場合はFTPサーバーの情報を入れたら 直接public\_htmlのフォルダに飛ぶので、直接「ads.txt」のファイルを入れたらOKです。

| ぐ         ぐ         √         ぐ         √         ぐ         √         √         √         √         √         √         √         √         √         √         √         √         √         √         √         √         √         √         √         √         √         √         √         √         √         √         √         √         √         √         √         √         √         √         √         √         √ | 接航海                      |
|----------------------------------------------------------------------------------------------------|--------------------------|
| ¥ 🛛 🕘 😵 🔺 🕨 🎦 /                                                                                                    |                          |
| アイル名                                                                                                    | サイズ 変更日                  |
| ▶ 💼 wp-content                                                                                                    | 今日 14:48                 |
| wp-comments-post.php                                                                                                    | 5.1 KB 2019/03/13 18:58  |
| 📄 wp-login.php                                                                                                    | 34.3 KB 2018/12/13 12:17 |
| wp-activate.php                                                                                                    | 6.4 KB 2018/12/13 12:17  |
| license.txt                                                                                                    | 19.9 KB 2018/04/04 7:01  |
| e readme html                                                                                                    | 7.3 KB 2017/11/30 6:13   |
| ads.txt                                                                                                    | 58 B 2017/10/13 7:22     |
| wp-config.php                                                                                                    | 3.7 KB 2017/08/09 17:46  |
| wp-mail.php                                                                                                    | 8.5 KB 2017/01/12 5:11   |
| wp-settings.php                                                                                                    | 11.0 KB 2015/04/24 7:08  |
| wp-config-sample.php                                                                                                    | 2.7 KB 2015/04/24 7:08   |
| wp-load.php                                                                                                    | 3.1 KB 2015/04/24 7:08   |
| wp-cron.php                                                                                                    | 3.1 KB 2015/04/24 7:08   |
| wp-trackback.php                                                                                                    | 4.0 KB 2015/03/01 20:58  |
| wp-signup.php                                                                                                    | 25.2 KB 2015/03/01 20:58 |
| 🖻 💼 wp-admin                                                                                                    | 2014/11/23 18:58         |
| mp-includes                                                                                                    | 2014/11/23 16:21         |
| xmlrpc.php                                                                                                    | 3.0 KB 2014/09/10 13:34  |
| wp-links-opml.php                                                                                                    | 2.4 KB 2014/09/10 13:34  |
| wp-blog-header.php                                                                                                    | 271 B 2014/09/10 13:34   |
| 💿 readme-ja.html                                                                                                    | 3.2 KB 2014/09/10 13:34  |
| index.php                                                                                                    | 418 B 2014/09/10 13:34   |
|                                                                                                    |                          |
|                                                                                                    |                          |

ファイル名の中に「ads.txt」が追加できたら完了です☆